# **Guide for Skippere**

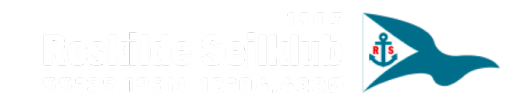

# Se ledige tider for alle både 1/2

- Login på <u>www.holdsport.dk</u>
  - Hvis du endnu ikke har modtaget en mail om hvordan du opretter brugernavn og password, kontakt da klubbens administratorer.
- Gå til Klubkalender (1) → Ressourceoversigt (2)
- Find og klik på knappen Se reservation for alle ressourcer (3)

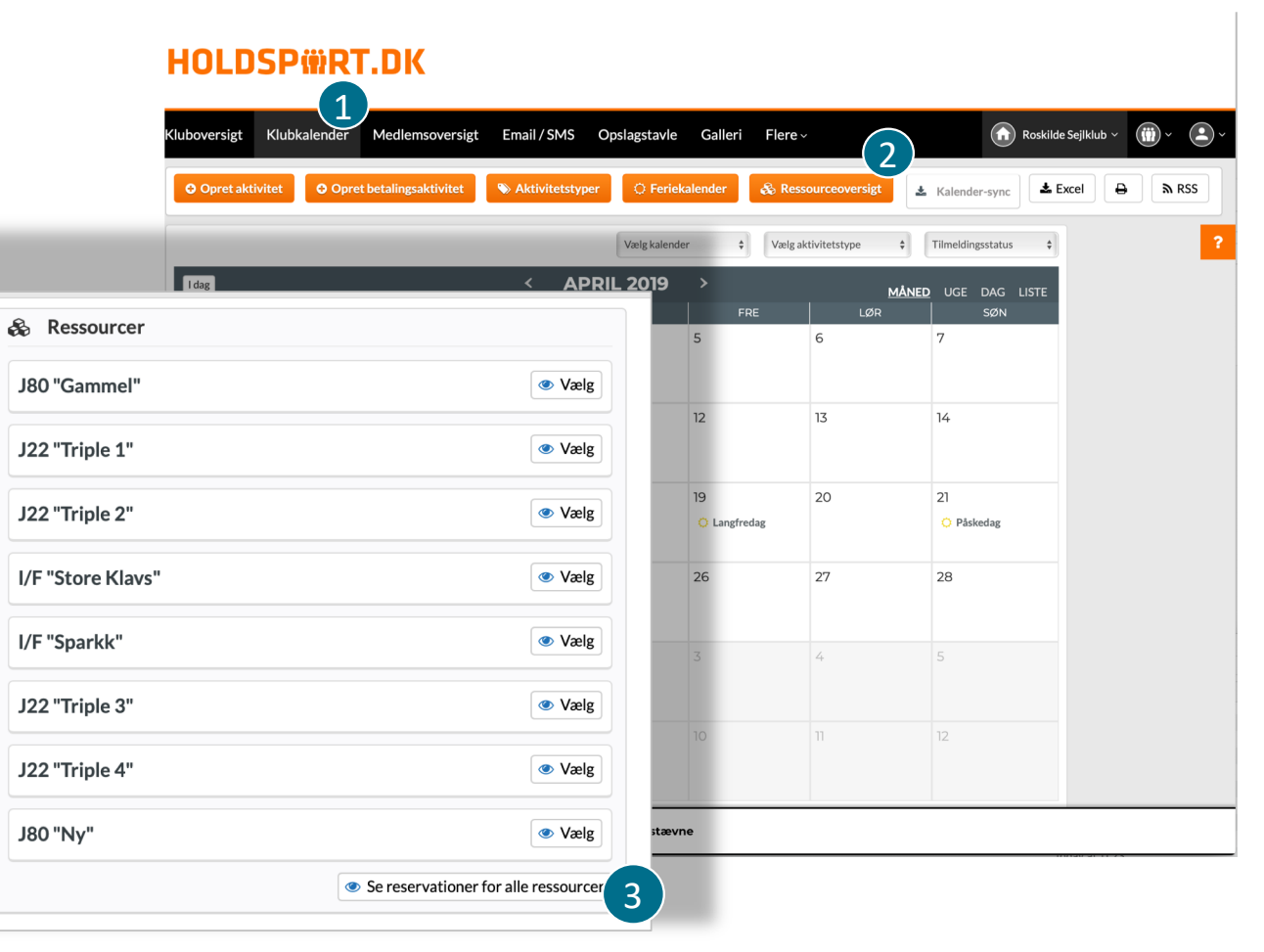

# Se ledige tider for alle både 2/2

- Som standard vises en uge ad gangen.
   Ændre denne visning til måned eller dage (4)
- Bladre en dag/uge/måned frem eller tilbage for at ændre visning (5)
- Grønne tider indikerer at båden er ledig. Røde tider indikerer at båden er optaget. Der kan kun bookes aktiviteter på de grønne tidspunkter.
- Find et tidspunkt du ønsker at sejle på, og noter dig hvilke(n) båd(e) der er ledig.
- Klik hefter på **Opret aktivitet** (6)

#### HOLDSP@RT.DK

|                  |               |               |              |                 | Valore     | ssource        | 4                 |  |
|------------------|---------------|---------------|--------------|-----------------|------------|----------------|-------------------|--|
|                  |               |               |              | E 19 \ \\       |            | siource        |                   |  |
| e e              | April 2019    |               | Mai 2019     |                 | 5          |                | MÂNED U           |  |
|                  | Man 29        | <u>Tir 30</u> | <u>Ons 1</u> | Tor 2           | Fre 3      | Lør 4          | Søn 5             |  |
| J80 "Gammel"     | Åben re Sejk  | Åben re Sejle | Aben re Sejl | Aben re Sejle   | Åben reser | vation         |                   |  |
| J22 "Triple 1"   | Åben reservat | Åben re Mat   | Åben reserva | Åben reservat   | Åben reser | Aben reser     | Aben reservat     |  |
| 22 "Triple 2"    | Åben reservat | Åben re Mat   | Åben reserva | Aben reservat   | Åben reser | vat Åben reser | val Åben reserval |  |
| /F "Store Klavs" | Åben re Sejk  | Åben re Sejle | Aben re Sejl | Aben re Sejle   | Åben reser | vation         |                   |  |
| /F "Sparkk"      | Åben re Sejk  | Åben re Sejle | Aben re Sejl | Aben re Sejle   | Åben reser | vation         |                   |  |
| 22 "Triple 3"    | Åben reservat | Åben re Mat   | Aben reserva | 1 Åben reservat | Aben reser | vat Åben reser | vai Åben reservai |  |
| 22 "Triple 4"    | Åben reservat | Åben re Mat   | Aben reserva | Aben reservat   | Åben reser | vat Åben reser | vai Åben reservai |  |
| J80 "Ny"         | Aben re Sejlı | Åben re Sejk  | Aben re Sejl | Aben re Sejk    | Aben reser | vation         |                   |  |
|                  |               |               |              |                 |            |                |                   |  |
|                  |               |               |              |                 |            |                |                   |  |

- Vælg *altid* **Opret aktivitet for ét eller flere hold**
- Dette er for at sikre at du kan sende invitation til din sejlads ud til medlemmer af Tursejlads-gruppen (mere om dette senere)

| Opret klubaktivitet (En aktivitet for alle klubbens medlemmer) |  |  |  |  |  |  |
|----------------------------------------------------------------|--|--|--|--|--|--|
| Vælg den type aktivitet, som du ønsker at oprette.             |  |  |  |  |  |  |
| Opret klubaktivitet (En aktivitet for alle klubbens medlemmer) |  |  |  |  |  |  |
| Opret aktivitet for ét eller flere hold                        |  |  |  |  |  |  |

- Udfyld som minimum **Overskrift**, **Dato**, **Starttidspunkt** og **Sluttidspunkt**
- Klik herefter på **Næste**

|                 |                     | Date<br>og<br>titel |             | Sted<br>tilmeld<br>og<br>påminde | ,<br>ing<br>elser | Opgaver<br>og<br>extra<br>info |                | Vælg<br>hold             |       |   |
|-----------------|---------------------|---------------------|-------------|----------------------------------|-------------------|--------------------------------|----------------|--------------------------|-------|---|
| Titel o         | og akt              | ivitets             | type        |                                  |                   |                                |                | ۵ (د <del>خ</del> ن دنده |       |   |
| Demo            | -tur                |                     |             |                                  |                   | ~                              |                | Trænin                   | g     | ; |
| * Dato<br>04/05 | /2019<br>tter aktiv | ✓<br>iteten en      | <br>anden d | Starttide<br>10:00               | spunkt            | ~                              |                | Sluttids                 | punkt | ~ |
| Gei Gei         | ntag aktiv          | vitet?              |             |                                  |                   |                                |                |                          |       |   |
| <>              | ¶                   | В                   | I           | <del>S</del>                     | ≔                 | 1                              | <del>,</del> = | ÷≡                       | œ     | _ |
| =               |                     |                     |             |                                  |                   |                                |                |                          |       |   |
|                 |                     |                     |             |                                  |                   |                                |                |                          |       |   |
|                 |                     |                     |             |                                  |                   |                                |                |                          |       |   |

- Udfyld som minimum Maks. Antal deltagere samt Dato og klokkeslet for tilmeldingsfrist
- Vælg Tilmeldingstype: Normal
- Udfyld evt. Mødested og Påmindelser (det anbefales at sende påmindelser ud til alle, så medlemmerne ved at sejladsen finder sted)
- Tilføj evt. Venteliste hvis en gast springer fra kan man tilføje én fra ventelisten i stedet
- Klik herefter på **Næste**

| 00                                                                                                    | Opret al                       | ktivitet for                                  | ét eller f                                                                                    | flere hold                                                                  |                 |
|----------------------------------------------------------------------------------------------------|--------------------------------|-----------------------------------------------|-----------------------------------------------------------------------------------------------|-----------------------------------------------------------------------------|-----------------|
|                                                                                                    | 1<br>Dato<br>og<br>titel       | 2<br>Sted,<br>tilmelding<br>og<br>påmindelser | 3<br>Opgaver<br>og<br>extra<br>info                                                           | 4<br>Vælg<br>hold                                                           |                 |
| Sted                                                                                                    |                                |                                               |                                                                                               |                                                                             |                 |
| Sted                                                                                                    |                                |                                               |                                                                                               |                                                                             |                 |
| Mødested                                                                                                    |                                |                                               |                                                                                               | Mødetid                                                                     |                 |
| Ved båden                                                                                                    |                                |                                               |                                                                                               | 10:00                                                                       | ~               |
| Tilmeldingsi                                                                                                    | nastilling                     | ger                                           |                                                                                               |                                                                             |                 |
| Tilmeldingstype Normal Maks. antal deltag                                                                                                    | nastilling<br>÷                | Normal tilmel                                 | l <b>ding/afmelding</b>                                                                       | e trænere tæller ikke n<br>antal                                            | ned i           |
| Tilmeldingsi<br>Tilmeldingstype<br>Normal<br>Maks. antal deltag<br>6<br>Vælg dato for tilm<br>03/05/2019                                                                        | eldingsfrist                   | Normal tilmel                                 | ding/afmelding<br>Tilmeldte<br>deltagera<br>Vælg klokkes<br>tilmeldingsfri                    | e trænere tæller ikke n<br>antal<br><b>læt for</b><br>i <b>st</b>           | ned i           |
| Tilmeldingst<br>Tilmeldingstype<br>Normal<br>Maks. antal deltag<br>6<br>Vælg dato for tilm<br>03/05/2019<br>Tilmeldingstau<br>Venteliste                                        | sere<br>eldingsfrist           | Normal tilmei                                 | Iding/afmelding Tilmeldte deltagera Vælg klokkes tilmeldingsfri 20:00                         | e trænere tæller ikke n<br>antal<br>læt for<br>ist                          | ned i           |
| Tilmeldingsi<br>Tilmeldingstype<br>Normal<br>Maks. antal deltag<br>6<br>Vælg dato for tilm<br>03/05/2019<br>Tilmeldingstat<br>Venteliste<br>Skjul afmeldin<br>Påmindelser       | sere<br>eldingsfrist<br>rtdato | Normal tilmel     tilmel                      | Iding/afmelding Tilmeldte deltagera Vælg klokkes tilmeldingsfri 20:00 Skjul tilm              | e trænere tæller ikke n<br>antal<br>læt for<br>ist                          | ned i<br>lemmer |
| Tilmeldingsi<br>Tilmeldingstype<br>Normal<br>Maks. antal deltag<br>6<br>Vælg dato for tilm<br>03/05/2019<br>Tilmeldingstau<br>Venteliste<br>Skjul afmeldin<br>Påmindelse 5 dage | rtdato                         | Normal tilmel     tilmeldte ten               | Iding/afmelding Tilmeldte deltagera Vælg klokkes tilmeldingsfri 20:00 Skjul tilm Påmindelse 2 | e trænere tæller ikke n<br>antal<br>læt for<br>ist<br>eldingsstatus for med | ned i<br>lemmer |

- Tilføje evt. Opgaver fx hvis nogen skal tage kaffe eller lakridspiber med
- Klik herefter på **Næste**

| Opret aktivitet for ét eller flere hold |                                               |                                     |                   |  |  |  |  |  |
|-----------------------------------------|-----------------------------------------------|-------------------------------------|-------------------|--|--|--|--|--|
| Dato<br>og<br>titel                     | 2<br>Sted,<br>tilmelding<br>og<br>påmindelser | 3<br>Opgaver<br>og<br>extra<br>info | 4<br>Vælg<br>hold |  |  |  |  |  |
| Opgaver                                 |                                               |                                     |                   |  |  |  |  |  |
| Har frivillige opgaver                  |                                               |                                     |                   |  |  |  |  |  |
| Kørsel                                  |                                               |                                     |                   |  |  |  |  |  |
| Med kørsel                              |                                               |                                     |                   |  |  |  |  |  |
| Vedhæftet fil                           |                                               |                                     |                   |  |  |  |  |  |
| Choose File no file selected            |                                               |                                     |                   |  |  |  |  |  |
| × Fortryd                               | ← Forrige                                     | Næste →                             |                   |  |  |  |  |  |
|                                         |                                               |                                     |                   |  |  |  |  |  |
|                                         |                                               |                                     |                   |  |  |  |  |  |
|                                         |                                               |                                     |                   |  |  |  |  |  |

- Vælg hold inviter gerne både Tursejlads, Sejlerskole og Matchrace holdene
- VIGTIGT: Sæt flueben i **Reserver ressource**. Ellers får du ikke mulighed for at booke den båd, du gerne vil afsted i
- Vælg evt. Send SMS el. email så alle deltagere på de valgte hold bliver adviseret om at din sejltur er en mulighed
- Klik herefter på Gem

|                     | 1<br>Dato   | 2<br>Sted,                      | - 3<br>Opgaver      |             |       |
|---------------------|-------------|---------------------------------|---------------------|-------------|-------|
|                     | og<br>titel | tilmelding<br>og<br>påmindelser | og<br>extra<br>info | hold        |       |
| Vælg hold           |             |                                 |                     |             |       |
| Klubstab            |             | Matchrace                       |                     | Sejlerskole |       |
| ✓ Turafdeling       |             |                                 |                     |             |       |
| Efter oprettel      | se af al    | ktiviteten                      |                     |             |       |
| Reserver ressources | urce:       |                                 |                     |             |       |
| Send SMS el. en     | nail        |                                 |                     |             |       |
| Send email          |             |                                 |                     |             |       |
| × Fortryd           |             | ← Forri                         | ge                  |             | 🖺 Gem |

### Tildel reservation til aktivitet

- Vælg den/de både€ du ønsker at reservere under **Ressourcer**
- Det er muligt at reservere flere både til den samme aktivitet, men kun så længe de alle er ledige i det valgte tidsrum. Husk dog på, at har du valgt et maksantal deltagere gælder dette antal for ALLE bådene – de er ikke pr. båd.
- Klik herefter på Gem

| Tildel reservation til aktivitet Demo-tur                                                                                        |                                      |  |  |  |  |  |  |
|----------------------------------------------------------------------------------------------------|--------------------------------------|--|--|--|--|--|--|
| Aktiviteten er nu oprettet                                                                                                    |                                      |  |  |  |  |  |  |
| Maj Demo-tur<br>(Træning)<br>() 4. maj. 2019, kl.<br>10.00<br>Turafdeling<br>Reserver ressource:<br>Ressourcer<br>× J80 "Gammel" |                                      |  |  |  |  |  |  |
| <b>Fra</b><br>04. maj 2019 kl. 10:00                                                                                             | <b>Til</b><br>04. maj 2019 kl. 14:00 |  |  |  |  |  |  |
|                                                                                                    | 🖺 Gem<br>🗶 Fortr                     |  |  |  |  |  |  |

#### Aktivitetsdetaljer

- Nu er aktiviteten oprettet, og båden(e) reserveret.
- HUSK at tjekke om du selv er tilmeldt ellers gør det her (7)

#### HOLDSP@RT.DK

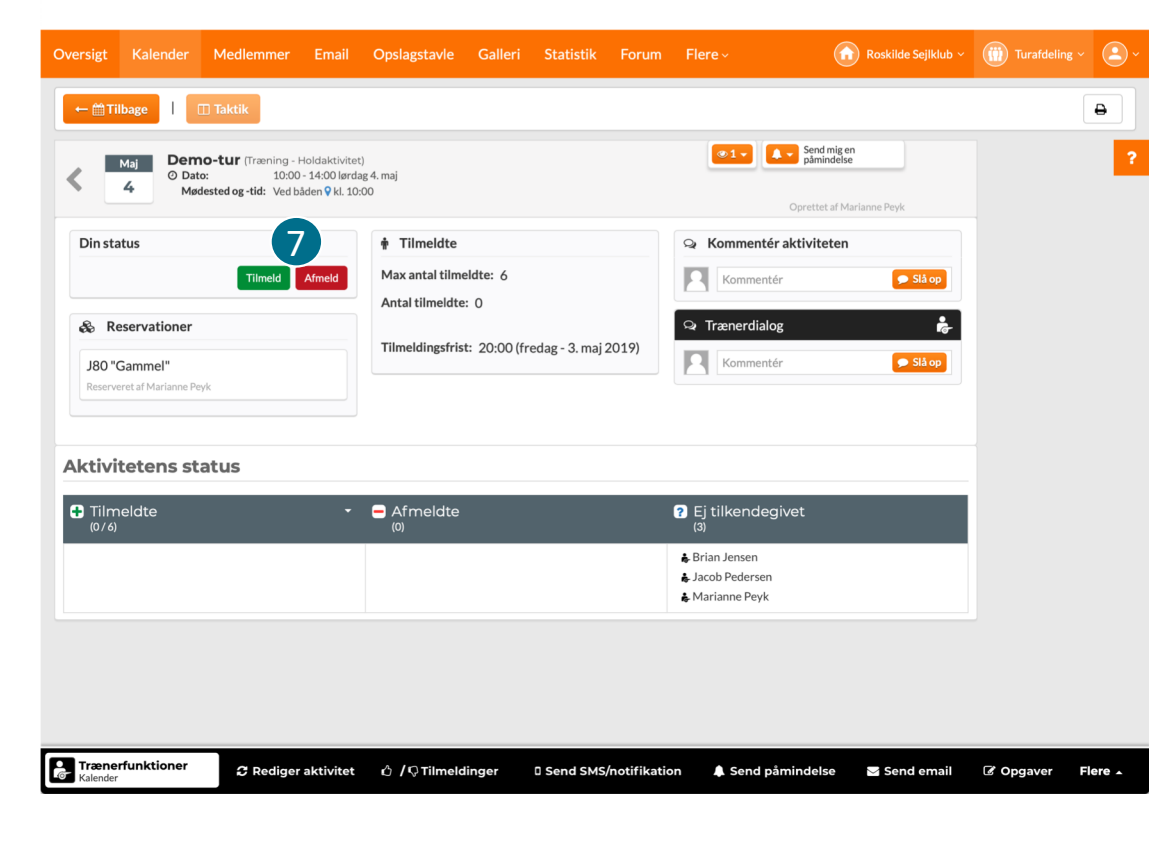

#### Ressourceoverblik

• Tilbage på Se reservation for alle ressourcer kan du nu se din egen aktivitet som en orange blok. Båden kan nu ikke reserveres af andre i dette tidsrum.

#### HOLDSP@RT.DK

| luboversigt K   | lubkalender                 | /ledlemsoversigt | Email / SMS              | Opslagstavle | Galleri     | Flere ~          |                         | Roskilde         | Sejlklub ~   | · ·              |
|-----------------|-----------------------------|------------------|--------------------------|--------------|-------------|------------------|-------------------------|------------------|--------------|------------------|
| Opret aktivite  | et Opret be                 | talingsaktivitet | C Feriekalende           | r 💰 Ressou   | rceoversigt | ← Tilbage til k  | alender                 | <b>±</b> E:      | «cel ⊖<br>≰K | RSS alender-sync |
|                 |                             |                  |                          |              |             | Vælg ressource   |                         | \$               |              |                  |
| @ Q             |                             |                  | « < I                    | JGE 18 →     | »           |                  |                         | måned <u>uge</u> |              |                  |
|                 | <b>April 2019</b><br>Man 29 | <u>Tir 30</u>    | Maj 2019<br><u>Ons 1</u> | <u>Tor 2</u> | Fre         | <u>3 Løi</u>     | <u>4 Søn</u>            | <u>5</u>         |              |                  |
| J80 "Gammel"    | Åben re                     | Sejlı Åben re    | Sejk Åben re             | Sejk Åber    | n re Sejle  | Åben reservation | De Åben reservatio      | 'n               |              |                  |
| J22 "Triple 1"  | Åben rese                   | rval Åben re     | Mat Aben re              | servat Åber  | n reserval  | Åben reservat    | Demo-tur<br>Turafdeling | Åben reserval    |              |                  |
| J22 "Triple 2"  | Åben rese                   | rval Åben re     | Mat Aben re              | servat Åber  | n reservat  | Åben reservat    | 10:00 - 14:00           | Åben reservat    |              |                  |
| I/F "Store Klav | 'S" Åben re                 | Sejk Åben re     | Sejk Aben re             | Sejk Åber    | n re Sejle  | Åben reservation |                         |                  |              |                  |
| I/F "Sparkk"    | Åben re                     | Sejk Åben re     | Sejle Aben re            | Sejle Åber   | re Sejle    | Åben reservation |                         |                  |              |                  |
| J22 "Triple 3"  | Åben rese                   | rval Åben re     | Mat Åben re              | serval Åber  | reserval    | Åben reservat    | Åben reserval           | Åben reserval    |              |                  |
| J22 "Triple 4"  | Åben rese                   | rval Åben re     | Mat Aben re              | serval Åber  | reserval    | Åben reservat    | Åben reserval           | Åben reserval    |              |                  |
| J80 "Ny"        | Åben re                     | Sejk Åben re     | Sejk Åben re             | Sejk Åber    | nre Sejle   | Åben reservation |                         |                  |              |                  |

Adminfunktie Ressourcekalender 🗞 Administrer ressourcer 🛭 🖆 Tildel reservationer 📑 Administrer åbne reservationer 🛛 🗘 Tildel reservation til aktivitet 🛛 Flere 🔺